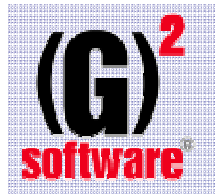

# Módulo de marcajes

# (presencia y ordenes de trabajo -OF-)

| Gestor de marcatges          |                                 |       |         |        |  |
|------------------------------|---------------------------------|-------|---------|--------|--|
| (G) <sup>2</sup><br>software | Instal·lacions, sl 19/04/2006 - | 08:56 | 1       | 2      |  |
|                              | Entri el seu codi:              |       | EMPRESA | DEMO 1 |  |
|                              |                                 |       |         |        |  |
|                              |                                 |       |         |        |  |
|                              |                                 | 7     | 8       | 9      |  |
|                              |                                 | 4     | 5       | 6      |  |
|                              |                                 | 1     | 2       | 3      |  |
|                              |                                 | 0     | •       | Supr   |  |

#### Pantalla inicial:

- Nombre de la empresa
- Fecha y hora
- Logotipo de empresa

#### El operario entra su código:

- Con teclado estándar,
- Con teclado numérico virtual,
- Pasando un código de barras...

y lo **valida** con **enter o con el botón** al lado de la caja de texto.

#### Cuando el operario valida su código, el programa:

- -Si hay una OF activa, pedirá de cerrarla...
- -Si no hay una OF activa (o se acaba de cerrar) pedirá abrir una nueva...

# (**G**)<sup>2</sup> software

# Módulo de marcajes

# (presencia y ordenes de trabajo -OF-)

### Cuando el operario valida su código, el programa:

-Si no hay una OF activa pedirá abrir una nueva:

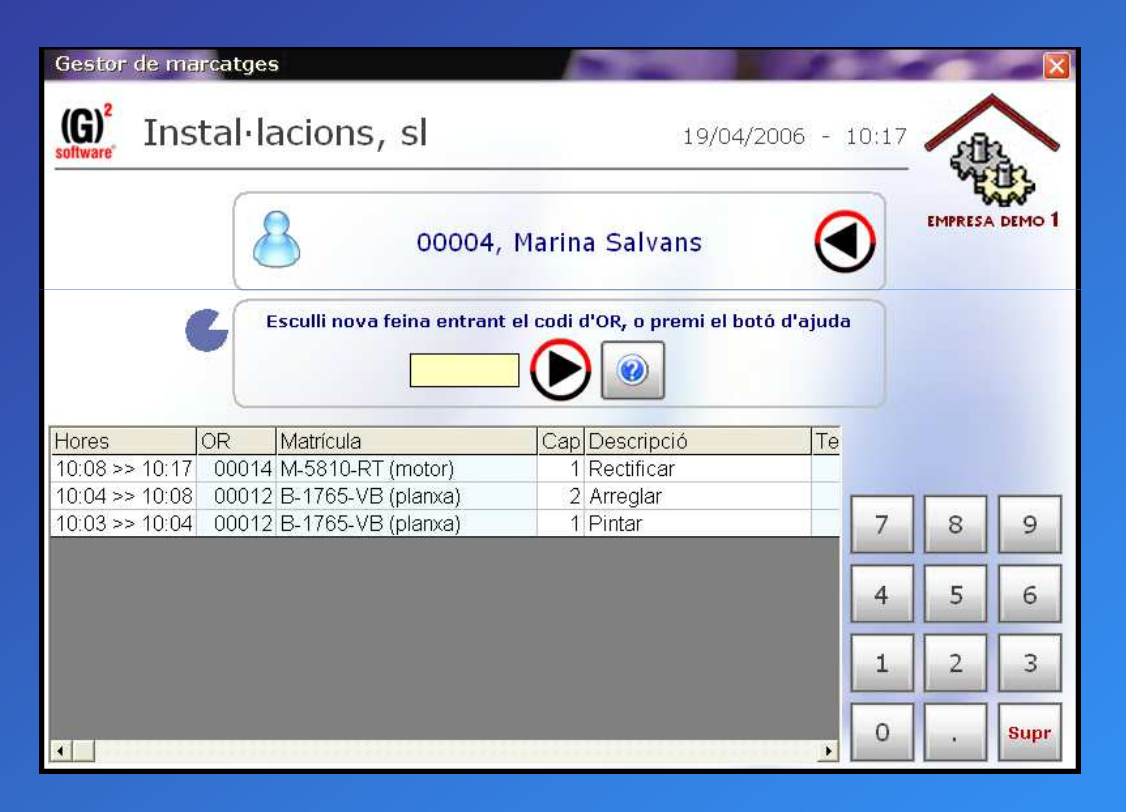

El operario ha de elegir **una orden de trabajo** (OF) entrando el código manualmente o por código de barras(y pulsando enter o el botón que está al lado de la caja de texto) y a continuación una pantalla **pedirá el capítulo**.

#### -Hay un **tiempo limitado** (el gráfico circular) pasado el cual el operario se desvalida y vuelve a la pantalla inicial.

-El operario queda **sin ninguna OF activa** si se acaba el tiempo o pulsa el botón de retroceso al lado del nombre.

-Aquí la tabla inferior muestra las OF realizadas del dia

-El botón de ayuda permite buscar OFs por referencias o parte del código...

# (**G**)<sup>2</sup> software

# Módulo de marcajes

# (presencia y ordenes de trabajo -OF-)

-Siguiendo correctamente con la apertura de la OF, se elige **el capítulo** de la OF y se **asigna** finalmente la faena **al operario**:

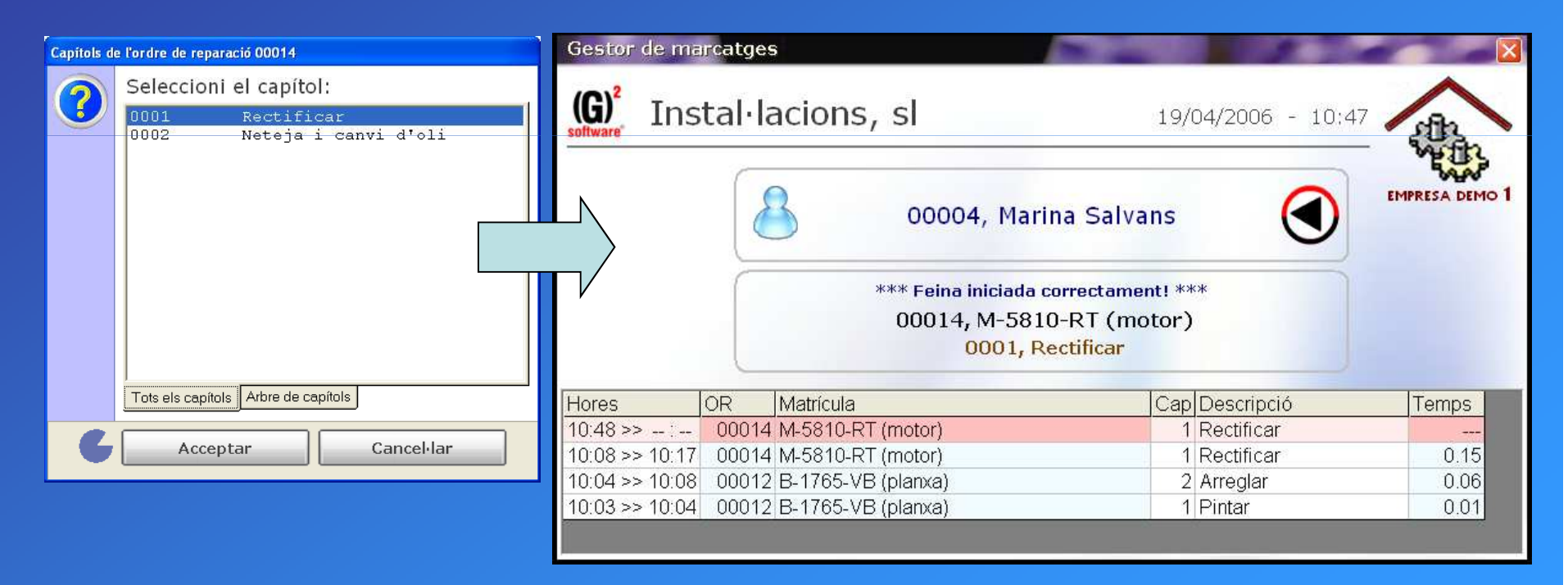

- Un vez **asignada la OF** (no se puede cancelar) se vuelve **a la pantalla inicial** pasados unos segundos, y otro operario (o el mismo) podrá entrar y repetir el ciclo.

# Módulo de marcajes

# (presencia y ordenes de trabajo -OF-)

# Cuando el operario valida su código: -Si hay una OF activa, pedirá de cerrarla:

| Gestor de marcatges                     |                                                         |        |  |  |  |  |
|-----------------------------------------|---------------------------------------------------------|--------|--|--|--|--|
| (G) <sup>2</sup> Instal·lacions, sl     | 19/04/2006 - 10:09                                      |        |  |  |  |  |
| 00004, 1                                | EMPRESA DEMO 1                                          |        |  |  |  |  |
| Sí Vol acabar la feina activa? No       |                                                         |        |  |  |  |  |
| Hores OR Matrícula                      | Cap Descripció                                          | Temps  |  |  |  |  |
| 10:08 >> : 00014 M-5810-RT (motor)      | 1 Rectificar                                            |        |  |  |  |  |
| 10:04 >> 10:04 00012 B-1765-VB (planxa) | 2 Anegia                                                | 0.00   |  |  |  |  |
|                                         | Acabant la feina activa, esperiObrint parteActualitzant |        |  |  |  |  |
|                                         |                                                         | Esperi |  |  |  |  |

Un vez cerrada la OF, se pedirá de abrir la nueva OF enlazando con la apertura de una nueva OF según diapositiva núm. 2 -El operario ha de **elegir si cerrar o no** la OF pulsando "Si" o "No".

-Hay un **tiempo limitado** (un gráfico circular va disminuyendo hasta consumirse) pasado el cual el operario se desvalida automáticamente volviendo **a la pantalla inicial**.(En éste caso NO se abre la nueva OF y CONTINUA abierta la OF anterior).

-El operario puede **desvalidarse** pulsando "**No**", pulsando el **botón de retroceso(al lado del nombre)**.En éste caso NO se abre la nueva OF y CONTINUA abierta la faena anterior)

- La tabla inferior muestra las **OF del dia** y, en **rojo** y en primera posición, la **faena activa**.

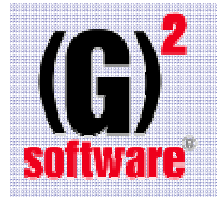

# Módulo de marcajes

(presencia y ordenes de trabajo -OF-)

El módulo de marcajes de las OF<u>está totalmente ligado con los marcajes de</u> presencia. Esto implica:

-Al marchar del taller, la OF se cierra automáticamente.

-Al entrar al taller, se habrá de iniciar la faena(OF).Como ya se ha visualizado en viapositivas anteriores, al abrir una OF se ven las últimas OF's en las que se ha trabajado.

-Por lo tanto el sistema controla las horas presenciales de taller y las horas trabajadas en los trabajos (OF)

Hay la opción de poder trabajar sólo con los marcajes de presencia desligándolos de los marcajes de las OF's. Éste enlace se puede activar en cualquier momento.